# 股票软件的分时博弈数据怎么导出.利用股票软件如何导 出某只股票的历史数据?比如红三兵软件?还有如何打开 .财经格式的 文件?-股识吧

#### 一、同花顺股指期货如何导出数据?

导出方法:工具--公式管理--导出【选择要导出的指标】。

周K线是指以周一的开盘价,周五的收盘价,全周最高价和全周最低价来画的K线 图。

月K线则以一个月的第一个交易日的开盘价,最后一个交易日的收盘价和全月最高价与全月最低价来画的K线图,同理可以推得年K线定义。

周K线,月K线常用于研判中期行情。

意义: 周K线较之日线而言,属于偏中期K线形态,其走势也多表现了市场较长周 期的变化。

在趋势波段操作中,偏重的是一段完整的波段,因此在时间周期上周线便较日线更 为准确适合。

本质上说,趋势波段理论属技术分析理论范畴,因此其重点仍应着眼于K线形态、 技术指标与成交量的分析上。

# 二、在大智慧软件中如何复制k线图、分时走势图?

大智慧股票软件是中国大陆最大、最强、最专业的金融证券信息服务商用平台,是 用户最多的证券新闻、股评、上市资料信息软件,是是中国大陆在线免费实时金融 ,是在线股票交易的最大、最安全的通道!以下为安装的全部过程并附图片。 大智慧股票软件使用教程—图形分析窗口1、进入/退出图形分析窗口在动态显示牌 定位某一股票后,鼠标双击或按"ENTER"键,直接进入个股的图形分析窗口。

按ESC返回动态显示牌。

标准图形分析窗口由个股走势图区、买卖队列区、个股买卖数据区、逐笔成交区、 十档买卖区、分时成交区、按钮区7个部分组成。

点击查看大图图5.12、信息栏隐藏和恢复

在图形分析窗口中的信息栏共分证券信息、level-2买卖盘、level-2队列3个选项。 系统默认为 3个全选。

用户可以通过点击股票代码旁边的 <sup>®</sup> 』按钮,打勾来选择自己需要的信息信息。 点击查看大图 图5.2.1 3、全屏显示分时图 / K线指标曲线,隐藏个股信息栏,按CTRL+I。

再按一次可以恢复显示。

Level-2界面和经典界面通过"Ctrl+E"来切换。

点击查看大图图5.2.23主图和副图图形分析窗口为主图和副图。

主图主要用于显示K线和主图叠加指标,副图主要用于显示一般技术指标,如KDJ、RSI等。

点击副图坐标区域可以实现激活某一副图。

系统缺省显示3个指标画面,若要显示多个指标画面,可以按ALT+1、2、3、4、5

、6,分别显示1-6个指标画面。

点击查看大图图5.34查看指标

敲入某一指标的名称,按ENTER键,则指标会显示在活动副图上;

也可以按数字键盘中"/"进行指标切换或者在副图中点击鼠标右键选择常用指标从列 表中选择指标。

点击查看大图图5.4.1

此外,还可以通过点击走势图上的工具栏中常用指标,来选择需要的指标 点击查看大图图5.4.25查看历史分时图在个股K线图的界面中,查看该股的历史上 某一天的分时走势,用鼠标单击个股K线图上的选中指定日期的K线实体,再直接 按空格键,弹出分时走势小窗口后,用左右键来查看历史个股的分时图。

点击查看大图图5.56周期切换

按F5可以切换分时线和日线,按F8实现分析周期循环切换。

也可以通过鼠标点击买卖队列右上角的周期切换按钮来实现分析周期切换。

具体位置为红线框出来的部分。

点击查看大图 图5.67 多股、多周期同列 多图组合可以显示多股同列,还可以显示 同一只股票的不同分析周期、同一只股票的历史时线,方法是在选择菜单〖画面〗 -〖多图组合〗-〖多周期组合〗或〖多日分时组合〗。

点击查看大图图5.78 成交明细、分析表和综合排名

按〖01〗,可以查看成交明细表,按〖02〗可以查看分价表。

按〖81〗〖82〗〖83〗〖84〗〖85〗〖86〗可以分别查看深圳A、B股,上海A、B股 和所有股票的A、B股的综合排名。

点击查看大图图5.89多日连续分时走势

在分时图上按〖 〗〖 〗可以显示多日的分时线,最多可以显示16天的分时。 点击查看大图图5.910 level-2查看信息栏的内容 level-2买卖盘底部有"细、财、价、 指、势、讯、成、评"8个字样,鼠标直接点击,就能在这些栏目中进行切换。

〖细〗:逐笔成交;

〖财〗:财务数据;

〖价〗:份价表,显示每个价位上的成交总数;

【指】大盘分时图;

〖势〗:个股分时图;

〖讯〗:个股信息地雷;

〖成〗:个股的移动成本(只能在K线图显示)点击查看大图图5.10

# 三、如何把股票交易软件中的kdj数值提取出来,转化成excel中的数据

用鼠标点住你需要的当日KDJ线,右键单击,选中输出excel数据文件,左键单击就 行

#### 四、想了解下股票实时数据怎么链接到软件里,谢谢

#### 五、问财导出的数据,怎么用?怎么导回去?

如何导出数据库:第一步:要运行数据库,首页要开启数据库的运行环境,这里用 phpstudy这个集成环境做例子。

Apache与MySQL都显示绿色,表示环境开启成功。

第二步:打开Navicat for MySQL数据库管理工具,在左侧找到需要导出的数据库, 这里小泽导出myxiaoze这个数据库做为例子。

第三步:在myxiaoze这个数据库上面,鼠标右键,选择转储SQL文件,如下图所示 :第三步:点击转储SQL文件之后,会弹出一个保存路径,这里为了方便,先保存 在电脑桌面。

当然,你也可以保存到其他地方,只要记住保存的路径就可以。

如果出现下图这个页面,提示:Finished-

Successfully,表示已经成功转储备份数据库。

### 六、想了解下股票实时数据怎么链接到软件里,谢谢

跟上交所连接的,要买或者开金融公司向上交所申请,完了之后技术人员连接好就 是同步。

## 七、股票软件大智慧如何导出数据

先到你开户的证券公司下载交易软件,然后打开大智慧,点"工具"-"委托设置"-"添加委托"给它一个名字,然后点"查找"找到你下载的交易软件的程序文件即可,"确定"。

再点委托,你的交易系统就出来了。

# 八、利用股票软件如何导出某只股票的历史数据?比如红三兵软 件?还有如何打开.财经格式的文件?

资料按F10.,数据找工具

#### 九、同花顺股软怎么不支持下载日线及分时数据啊?

其实是支持的,换个主站连接,然后就是最终要的了,不要点击1年数据,不要点击30天数据,那些可能不是普通用户能享受的,我都下载不了,等半天没反应,你 得点击当日数据下载,然后你会发现底下那个"下载"选项就会变黑,可以点了, 点击"下载"30秒完成

# 参考文档

<u>下载:股票软件的分时博弈数据怎么导出.pdf</u> <u>《股票增发预案到实施多久》</u> <u>《股票腰斩后多久回本》</u> <u>《公司上市多久后可以股票质押融资》</u> <u>下载:股票软件的分时博弈数据怎么导出.doc</u> 更多关于《股票软件的分时博弈数据怎么导出》的文档...

声明:

本文来自网络,不代表 【股识吧】立场,转载请注明出处: <u>https://www.gupiaozhishiba.com/subject/36714843.html</u>